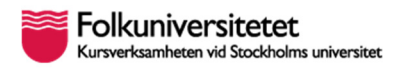

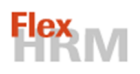

# Flex HRM Registrera tid – medarbetare med timanställning

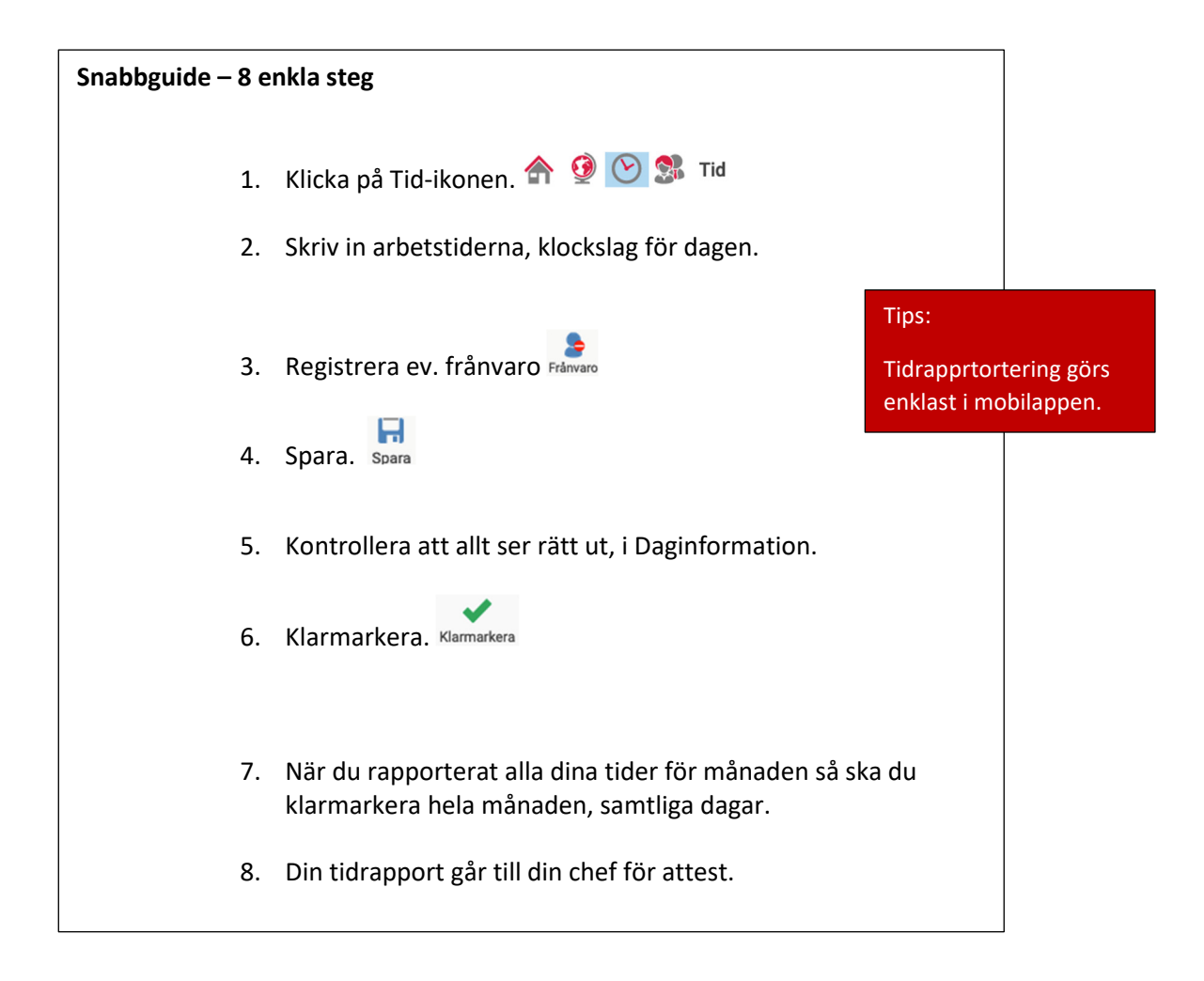

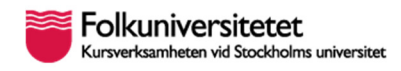

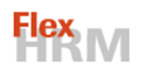

## 1. Fyll i arbetade timmar

| Folkuniversitetet<br>Kursverksamheten vid Stockholms univer   | sitet                                     |                                         |                            |                    | 🏠 👰 🚫 🐊 Tic |
|---------------------------------------------------------------|-------------------------------------------|-----------------------------------------|----------------------------|--------------------|-------------|
| Sedan får du v                                                | älja Dagvy                                |                                         |                            |                    |             |
| Folkuniversitetet<br>Kursverksamheten vid Stockholms universi |                                           |                                         |                            |                    | 🏠 👰 🚫 🕵 Tid |
| TIDRAPPORT KALENDER K                                         | RKERING                                   |                                         |                            |                    |             |
| Spara Skriv ut Dagvy                                          | 7 31 Gel<br>/eckovy Mánadsvy Ersättningar | Föregående Nästa<br>avvikelse avvikelse | Frånvaro 🖗 Logg 🔄 Notering | Klarmarkera<br>dag |             |
|                                                               |                                           | ånad D                                  | atum                       |                    |             |
| Anställd                                                      | M                                         | anau u                                  | acum                       |                    |             |

### Välj dag

Timrapportering sker i dagvyn. Välj datum för månad och dag som timmarna gäller.

Klicka på förstoringsglaset i fältet Tidkod och välj ARB.

### Tidkoder

Varje tidrad har en tidkod som visas i den första kolumnen.

Tidkoderna visar hur timmarna ska räknas eller vilken slags tid det är.

Klicka i fältet Tidkod och välj ARB -Arbetstid. Lägg därefter in klockslagen. Du lägger in klockslagen för den faktiska arbetstiden.

| idkoder          |    |            |      | ×      |
|------------------|----|------------|------|--------|
| Skriv för att sö | ka |            |      |        |
| Kod              |    |            | Namn |        |
| ARB              |    | Arbetstid  |      |        |
| RAST             |    | Lunch/Rast |      |        |
|                  |    |            |      |        |
|                  |    |            |      |        |
|                  |    |            |      |        |
|                  |    |            |      |        |
|                  |    |            |      |        |
|                  |    |            |      |        |
|                  |    |            |      |        |
|                  |    |            |      |        |
|                  |    |            |      |        |
|                  |    |            |      |        |
|                  |    |            |      |        |
|                  |    |            |      |        |
|                  |    |            |      |        |
|                  |    |            |      |        |
|                  |    |            |      |        |
|                  |    |            |      |        |
|                  |    |            |      |        |
|                  |    |            |      |        |
|                  |    |            |      |        |
|                  | K  | ≼ 1 / 1    | > >  |        |
|                  |    |            | ОК   | Avbryt |

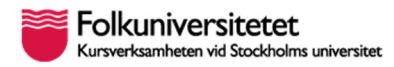

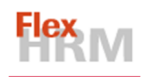

#### Exempel 1:

| <        | Anställd<br>< 19 - Test Testsson |                      |                     | ۹ >  | Månad<br>< 202204            | Datum          | Måndag               |         |
|----------|----------------------------------|----------------------|---------------------|------|------------------------------|----------------|----------------------|---------|
| So<br>Re | hema<br>gistrerad tid            |                      |                     |      |                              |                |                      |         |
|          | Tidkod                           | Fr.o.m.<br>klockslag | T.o.m.<br>klockslag | Tid  | Verksamhetstyp               | Resultatställe | Referens             | Projekt |
| 1        | ARB - Arbetstid                  | 10:00                | 12:00               | 2,00 | 6 - Kompletterande utbildnir | 02 - KK Sthlm  | 76 - Möbler - linjer |         |

Konteringen är satt utifrån din ordinarie anställning. Om du arbetat för någon annan verksamhet/chef så kan du behöva ändra konteringen.

OBS. Har du jobbat för olika verksamheter ska du registrera på olika tidrader.

I fältet "Intern kommentar" kan du om du vill skriva information till din chef t.ex. på vilket uppdrag timmarna gäller.

| Fr.o.m.<br>klockslag | T.o.m.<br>klockslag | Tid   | Verksamhetstyp        | Resultatställe     | Referens | Projekt | Intern kommentar |
|----------------------|---------------------|-------|-----------------------|--------------------|----------|---------|------------------|
|                      |                     |       |                       |                    |          |         |                  |
|                      |                     |       |                       |                    |          |         | T                |
| Spa                  | ra sp               | ara O | ch klicka sedan på de | Klarmarkera<br>dag |          |         |                  |

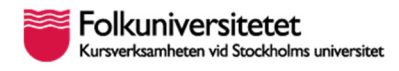

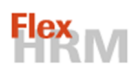

## 2. Frånvaro

Flex HRM hanterar den frånvaro som du registrerar i enlighet med de regler som gäller för respektive frånvarotyp och ditt avtal. I ditt avtal som timanställd kan du rapportera sjukfrånvaro.

#### Registrera frånvaro

Klicka Frånvaro-ikonen om du varit sjuk. 📄

| Folkuniversitetet<br>Kurverkaanheten vid Sociholnis universitet<br>TIDRAPPORT KALENDER KLARMARKERING |                                         |                                         |                                                                                      |                                                                | 4                                                                              | n 🤮 🔘 🖇                        | Tid                                                                |
|----------------------------------------------------------------------------------------------------|-----------------------------------------|-----------------------------------------|--------------------------------------------------------------------------------------|----------------------------------------------------------------|--------------------------------------------------------------------------------|--------------------------------|--------------------------------------------------------------------|
| Spara Skriv ut Dagey Veckory Mánadoyy Ersáttningar Avrik                                             | iende Nästa F<br>else avvikelse         | Frånvaro 🖓 Filter<br>© Logg             | <ul> <li>Saldojusteringar</li> <li>Konteringsfördelning</li> <li>Notering</li> </ul> | Klarmarkera<br>dag                                             |                                                                                |                                |                                                                    |
| Anställd         Månad           < 25 - test testsson                                                | Datum<br>C > C 2022-<br>D.m. T.o.m. Tid | Frånvaro för anställd<br>Ny Ry<br>Spara | 25 - test testsson                                                                   |                                                                |                                                                                |                                | ×                                                                  |
| 1     ARB - Arbetstid       2                                                                        |                                         | FLO.M. +                                | T.o.m. Prâm                                                                          | aroorsak Fr.o.m. c<br>2022-0<br>Fránvar<br>Sjuktrán<br>Meddela | datum Fr.o.m. kl<br>4-08 m 10:00<br>oorsak<br>nvaro Q<br>ettidsfrånvaro<br>int | To.m. kl<br>2022-04-08 📅 12:00 | Status<br>()<br>()<br>()<br>()<br>()<br>()<br>()<br>()<br>()<br>() |

| Frånvaroorsak 🗶                             |  |  |  |  |  |  |  |  |
|---------------------------------------------|--|--|--|--|--|--|--|--|
| Skriv för att söka                          |  |  |  |  |  |  |  |  |
| Frånvaroorsak 🔺                             |  |  |  |  |  |  |  |  |
| Facklig tid med lön Unionen                 |  |  |  |  |  |  |  |  |
| Facklig tid utan lön                        |  |  |  |  |  |  |  |  |
| Flexuttag                                   |  |  |  |  |  |  |  |  |
| Föräldraledig (10 dgr vid barns födelse)    |  |  |  |  |  |  |  |  |
| Föräldraledighet                            |  |  |  |  |  |  |  |  |
| Graviditetsledighet                         |  |  |  |  |  |  |  |  |
| Kompledighet                                |  |  |  |  |  |  |  |  |
| Militär rep-utb/Civilförsvar                |  |  |  |  |  |  |  |  |
| Permission                                  |  |  |  |  |  |  |  |  |
| Semester                                    |  |  |  |  |  |  |  |  |
| Sjukfrånvaro                                |  |  |  |  |  |  |  |  |
| Smittbärarpenning                           |  |  |  |  |  |  |  |  |
| Tillfällig föräldrapenning (VAB)            |  |  |  |  |  |  |  |  |
| Tjänstledighet                              |  |  |  |  |  |  |  |  |
| Tjänstledighet vid studier (Underlag krävs) |  |  |  |  |  |  |  |  |
| K ≺ 1 / 2 > >                               |  |  |  |  |  |  |  |  |
| OK Avbryt                                   |  |  |  |  |  |  |  |  |

Klicka förstoringsglaset i fältet och välj Sjukfrånvaro.

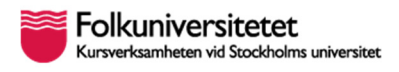

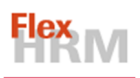

#### Exempel 2:

Du har varit sjuk den 8:e april för timmar avsedda mellan kl. 10-12. Här skulle du kunna också skriva meddelande till din chef som ska attestera din frånvaro, i fältet för meddelande.

| Frånv | aro för an | ställd 25 | i - test testsso | n             |                |       |            |              |    |           |        | × |
|-------|------------|-----------|------------------|---------------|----------------|-------|------------|--------------|----|-----------|--------|---|
|       | <b>)</b>   | Spara     | X<br>Ta bort     |               |                |       |            |              |    |           |        |   |
|       | Fr.o.m.    | Ŧ         | T.o.m.           | Frånvaroorsak | Fr.o.m. datum  |       | Fr.o.m. kl | T.o.m. datum |    | T.o.m. kl | Status |   |
|       |            |           |                  |               | 2022-04-08     | 31    | 10:00      | 2022-04-08   | 31 | 12:00     |        |   |
|       |            |           |                  |               | Frånvaroorsak  |       |            |              |    |           |        |   |
|       |            |           |                  |               | Sjukfrånvaro   |       | Q          |              |    |           |        |   |
|       |            |           |                  |               | — 🗆 Deltidsfrå | nvaro |            |              |    |           |        |   |
|       |            |           |                  |               | Procent        |       |            |              |    |           |        |   |
|       |            |           |                  |               |                |       |            |              |    |           |        |   |
|       |            |           |                  |               | Meddelande     |       |            |              |    |           |        | 0 |
|       |            |           |                  |               |                |       |            |              |    |           |        |   |
|       |            |           |                  |               |                |       |            |              |    |           |        |   |
|       |            |           |                  |               |                |       |            |              |    |           |        |   |
|       |            |           |                  |               |                |       |            |              |    |           |        |   |
|       |            |           |                  |               |                |       |            |              |    |           |        |   |

Spara.

OBS: Klicka alltid på Ny-knappen för att lägga in en ny frånvaro. Annars riskerar du att en befintlig frånvaro skrivs över.

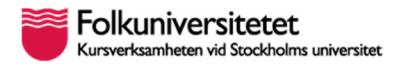

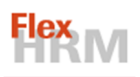

När du har rapporterat alla tider för månaden ska du senast den sista dagen i månaden klarmarkera hela månadens samtliga dagar.

Du ser alla dina inrapporterade timmar om du klickar på Månadsvy.

| TID | RAPPOR             | RT KALEND         | ER KL      | ARMARKERI    |                |              |                 |                                    |                         |
|-----|--------------------|-------------------|------------|--------------|----------------|--------------|-----------------|------------------------------------|-------------------------|
| s   | para               | Skriv ut          | 1<br>Dagvy | Z<br>Veckovy | 31<br>Månadsvy | Ersättningar | Se Frânvaro     | 🖶 Idag<br>🍸 Filter<br>📆 Saldojuste | ⊉ Ko<br>⊜ No<br>eringar |
| <   | Anställ<br>25 - te | ld<br>st testsson |            |              | C              | <b>```</b>   | Månad<br>202204 | ۹ >                                |                         |
|     | Tidkod             |                   |            | OB-tidkod    |                | Verksamhet   | Resultatstäl    | Referens                           | Projekt                 |
| 1   | ARB -              | Arbetstid         |            |              |                |              |                 |                                    |                         |
| 2   | SJUK               | - Sjukfrånvaro    |            |              |                |              |                 |                                    |                         |

Du ska Klarmarkera hela månaden här genom att klicka på Klarmarkera dagar.

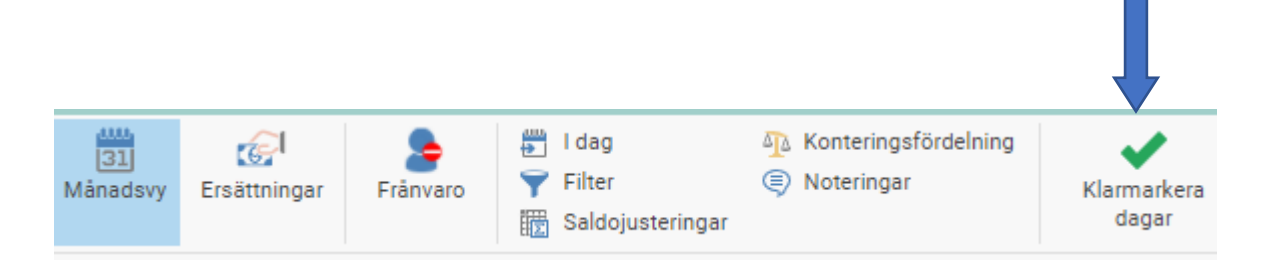

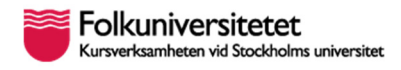

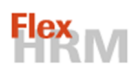

## 3. Bra att veta

Håll koll på nedre högra hörnet. Där dyker det upp meddelanden medan du jobbar i systemet, t.ex. varningar om något inte kan sparas eller bekräftelser.

Din Kalender på Hem-sidan visar hur du har arbetat, när du varit ledig mm.

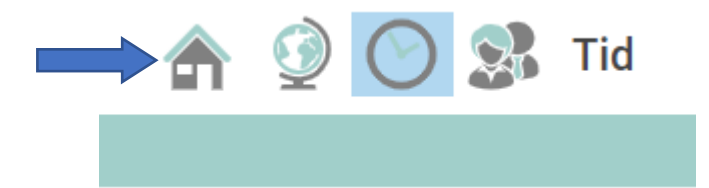

Blev det något fel? Du kan ta bort en tidrad eller rensa alla tidrader för dagen med knapparna i nedre högra hörnet.

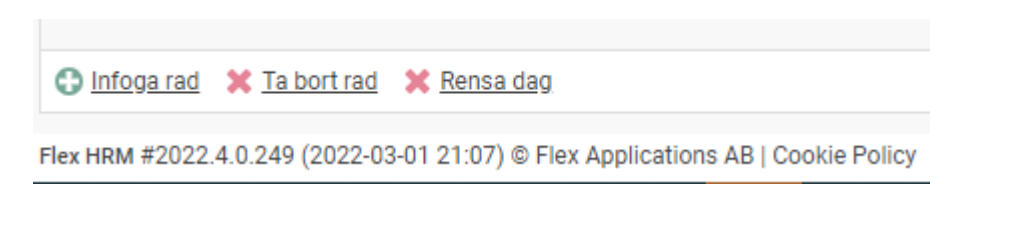

Är dagen redan klarmarkerad så klickar du klarmarkering för att låsa upp den. Har din chef hunnit attestera dagen så kan hen låsa upp den för dig. Kontakta din chef i så fall.

\*